# KioskIE

Browser Lockdown

[Windows Mobile]

7/14/2011 42Gears Mobility Systems Private Limited

Document version 1.1

## Contents

| Overview                    | 3    |
|-----------------------------|------|
| Features                    | 4    |
| Requirements                | 5    |
| Installation                | 5    |
| Configuration               | 6    |
| Usage                       | 9    |
| Password protected settings | 10   |
| Using KioskIE with SureLock | . 12 |

#### **Overview**

Web-based applications are easy to develop and deploy and hence offer significant advantages to businesses.

42Gears' KioskIE is a browser lockdown solution which gives enterprises a controlled environment to deploy their web based business applications. KioskIE's unique features maximize the productivity of mobile workers, minimize application support and device maintenance.

#### **Features**

- Allowed website list
- Fullscreen mode
- Block access to browser settings
- Disable keypad
- Custom Shortcut Menu

## Requirements

• .NET CF v2.0

### Installation

- Download KioskIESetupWM65.CAB
- Install the CAB file on the device.

## Configuration

• Go to the Start screen and launch KioskIE icon. See below:

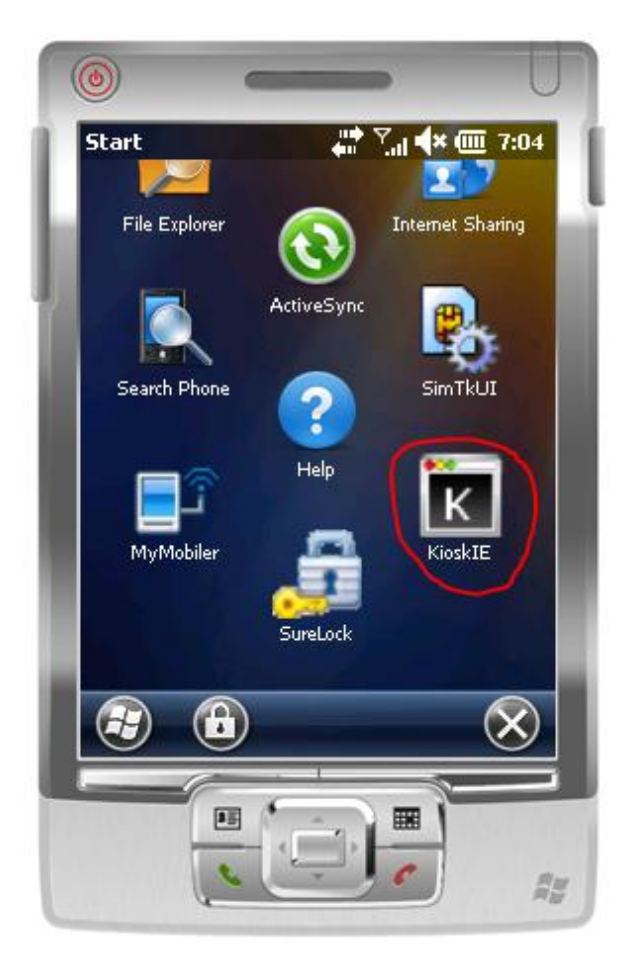

• Following configuration screen will show up.

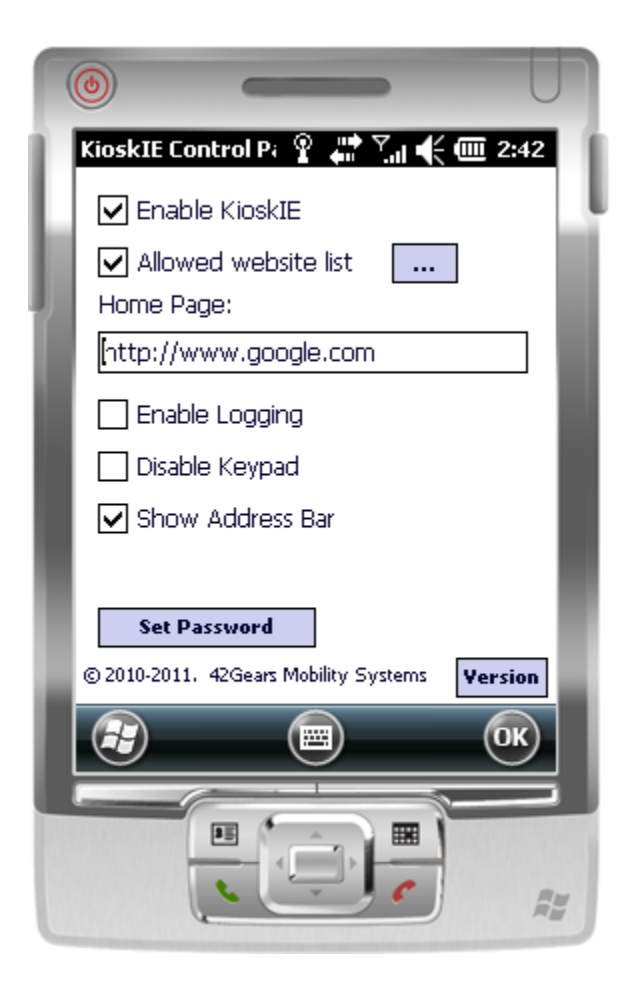

Following parameters can be configured :

- Enable KioskIE : Enables/disables the lockdown of the default Internet Explorer browser on the device.
- Allowed website list: If enabled, this setting can restrict access to allowed urls and domain. In order to specify the whitelisted urls, click on the button to the right.

Following screen comes up

Please note that domain names must be exactly specified. For e.g. <u>www.mycopany.com</u> is not same as subdomain.mycompany.com

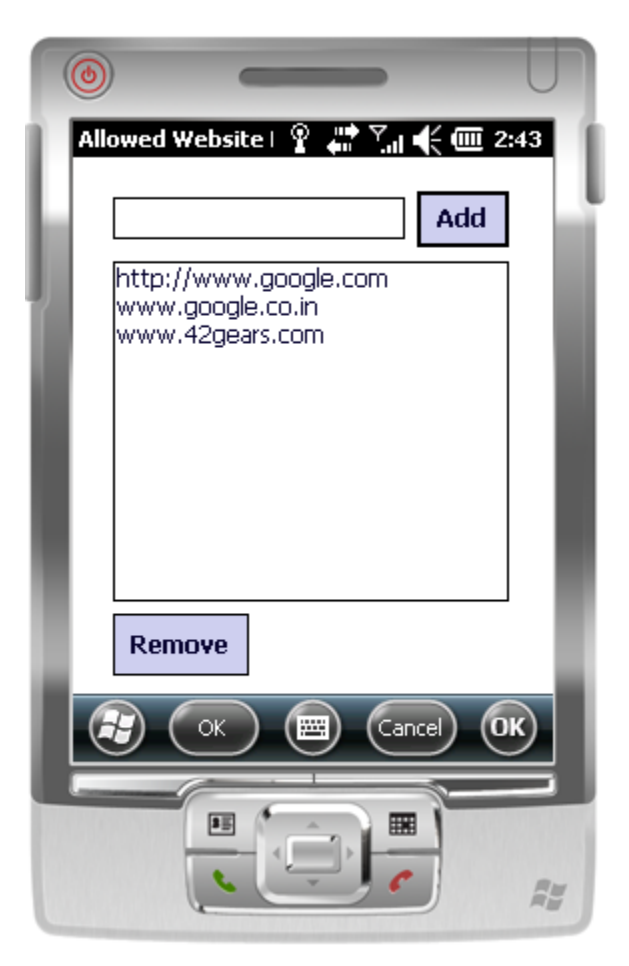

- Enable Logging: Enables file logging for debugging purposes.
- **Disable Keypad**: Enables/disables keypad access during browsing session.
- Show Address Bar: If enabled, address bar is visible at the top during page load. However, user cannot use the address bar to enter new URLs, stop current navigation, etc.
- Set Password: Press this button to go to set new password screen.
- Version: Press this button to view the version information of KioskIE.

#### Usage

- 1. Ensure the device has connectivity
- 2. Launch Internet Explorer (make sure KioskIE is enabled and configured as per previous section)
- 3. Internet Explorer will start in locked down mode. Access to browser settings and Tap and Hold menu will be disabled.
- 4. Custom shortcut menu is displayed on tap and hold.

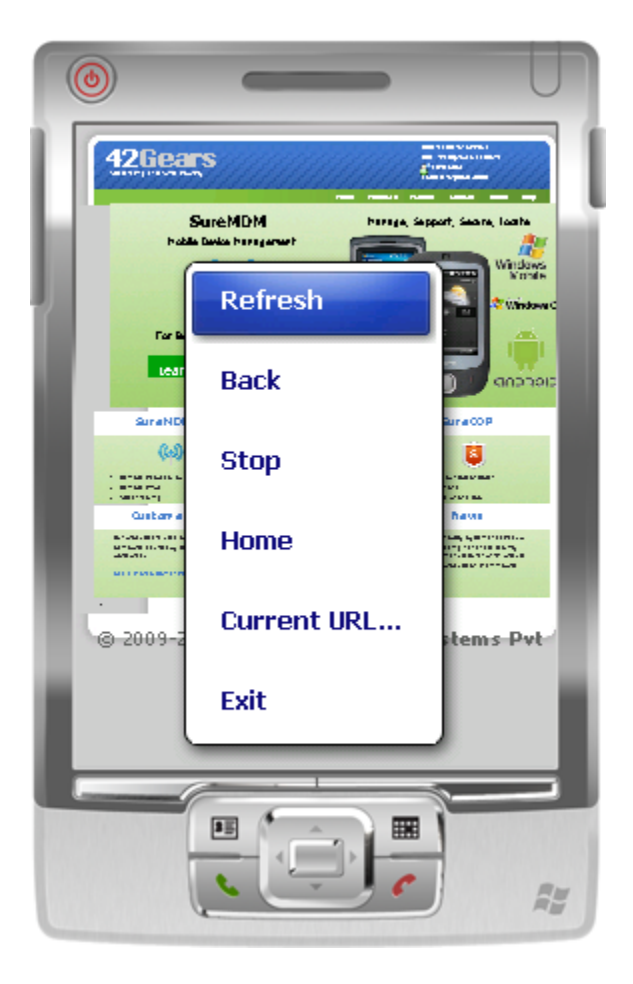

## Password protected settings

Administrator can protect KioskIE settings by specifying a password.

Press "Set Password" button on the KioskIE config screen to set/modify/disable password.

| SetPassword 🛛 🕆 🗰 🏹 📢 🎹 2:47          |
|---------------------------------------|
| New Password :                        |
| *****                                 |
| Confirm :                             |
| *****                                 |
| Disable Password                      |
| Press 'Apply' button to save changes. |
| Apply Cancel OK                       |
|                                       |

If password is configured, following password screen is displayed when KioskIE configuration applet is launched.

| Enter Password 🛛 🔋 👫 🏹 📢 🎟 2:47 | l |
|---------------------------------|---|
|                                 | l |
| Enter Password :                |   |
| *****                           |   |
| Login Cancel                    | l |
|                                 |   |
|                                 | ; |

## Using KioskIE with SureLock

- 1) Make sure KioskIE is installed and configured properly on the target handheld. See previous sections for detail.
- 2) Launch **SureLock Studio** on the desktop.
- 3) Click Add button and specify \windows\iexplore.exe as allowed application. Make sure that This is a fullscreen application option is also selected.

| File Build Tools Help   New Open Save Build Install Merge Remote Help   General Keypad Phone Tool Add Application Xat Xat <                                                                                                    |  |  |  |  |  |
|----------------------------------------------------------------------------------------------------|--|--|--|--|--|
| New Open Save Build Install Image Image I |  |  |  |  |  |
| General Keypad Phone Tool Add Application                                                                                                    |  |  |  |  |  |
|                                                                                                    |  |  |  |  |  |
| List of allowed applications Name* Internet Explorer Choose Program                                                                                                    |  |  |  |  |  |
| Name Path* \Windows\iexplore.exe                                                                                                    |  |  |  |  |  |
| Parameters                                                                                                    |  |  |  |  |  |
| Custom Icon (32x32)<br>(.bmp, .gif, .png)                                                                                                    |  |  |  |  |  |
| Launch at startup                                                                                                    |  |  |  |  |  |
| ☐ Hide icon                                                                                                    |  |  |  |  |  |
| On tap bring to foreground                                                                                                    |  |  |  |  |  |
| Add Remove Add Note: To allow or block specific child windows of above application, enter their title text in the list below. By default all windows of the above application are allowed.                                                                                                    |  |  |  |  |  |
| Title Text SureLock by 42Gear ( Allow all windows (Default)                                                                                                    |  |  |  |  |  |
| C Block these windows only                                                                                                    |  |  |  |  |  |
| Background Color Select O Allow these windows only                                                                                                    |  |  |  |  |  |
| - Kiosk Main Screen                                                                                                    |  |  |  |  |  |
| Background Color Select OK Cancel                                                                                                    |  |  |  |  |  |
| Select a background image (Opt                                                                                                    |  |  |  |  |  |
|                                                                                                    |  |  |  |  |  |
| Fit to screen                                                                                                    |  |  |  |  |  |

- 4) Click **Save** button to save the project.
- 5) Click **Build** button to generate SureLock cab file.
- 6) Copy and install this cab file on the target handheld.

7) Launch **SureLock** program on the device or reset the device to launch it automatically at startup.

| 0                    |                 |     |
|----------------------|-----------------|-----|
| Sure                 | Lock by 42Gears |     |
|                      | <u>_</u>        | 1.1 |
| Internet<br>Explorer | Unlock          |     |
|                      |                 |     |
|                      |                 |     |
|                      |                 |     |
|                      |                 |     |
|                      |                 |     |
|                      |                 | - 8 |
| 🔚 🚺 🥆                | 6:28 PM         |     |
|                      |                 |     |
|                      |                 | Rw  |
| 6                    |                 | ME  |

Tap on **Internet Explorer** icon to launch IE in complete lockdown mode.

#### ALL RIGHTS RESERVED

42Gears Mobility Systems reserves the right to make modifications or improvements without prior notification. 42Gears Mobility Systems shall not be liable for technical or editorial errors or omissions contained herein, nor for incidental or consequential damages resulting from the use of this material.

Product names mentioned herein are for identification purposes only and may be trademarks and or registered trademarks of their respective companies.